附件1

| 1、系统访问                                                                 |                                                                             |
|------------------------------------------------------------------------|-----------------------------------------------------------------------------|
| 通过"中国广州会展"微信公众号进<br>"会展统计调研系统"的用户账号和密码                                 | 入"会展统计快报"进行填报。沿用<br>进行登录。                                                   |
| 下午5:38 🔹 🔊 🖬 रू 💌 #<br>く 中国广州会展 © <u>)</u>                             | 下午3:38 <b>◎ ○ ○ ○ ☆</b> ◎ ○ ○ ○ ☆ ◎ ● ○ ○ ☆ ● ● ● ● ● ● ● ● ● ● ● ● ● ● ● ● |
| 10月27日 總上20:02                                                         | 会展统计快报                                                                      |
|                                                                        | 请输入账号                                                                       |
| 展业竞争刀指数反作<br>羊城展事 I AUTO TECH 华南展: 立元华<br>南,辐射亚洲                       | 请输入密码<br>登录                                                                 |
| 展会进行时   11 日前后代交银/<br>会展统计快报<br>中国一海合会经支<br>黄坤明王文涛王伟 招商地图              |                                                                             |
| 国际金融论坛(IF 会展企业<br>广州南沙举行 会展企业<br>FAQ on 144-Hou 搭建公司<br>Guangdong Prov |                                                                             |
| 会展场馆                                                                   |                                                                             |
| 第一步                                                                    | 第二步                                                                         |

## 2、用户登录

如用户已通过系统统一注册分配账号密码,用户账号统一为"企业统一信用代码",例如: "91440101MA5CYH973A",初始密码为: \*\*\*\*\*\*\*(代码后六位),则可以输入账号密码进行登录。

## 3、用户注册 (流程指引见附件 2)

从未注册登录过平台"会展统计调研系统"的企业用户,须先注册广州市 会展业公共服务平台(http://www.mice-gz.org/)账号,审核通过后即可凭"企 业统一信用代码"登录。

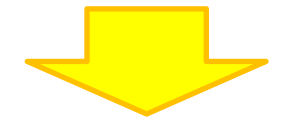

## 4、数据填报

登录系统进行填报,数据提交前(暂存)可以对数据信息进行修改。数据 提交审核后,可查询数据填报情况、审核进度等。

用户正确登录后,进入到系统功能菜单,选择【快报填报】开始填写;如 需查询之前填报历史,则选择【填报历史】进入对应的系统功能页面。

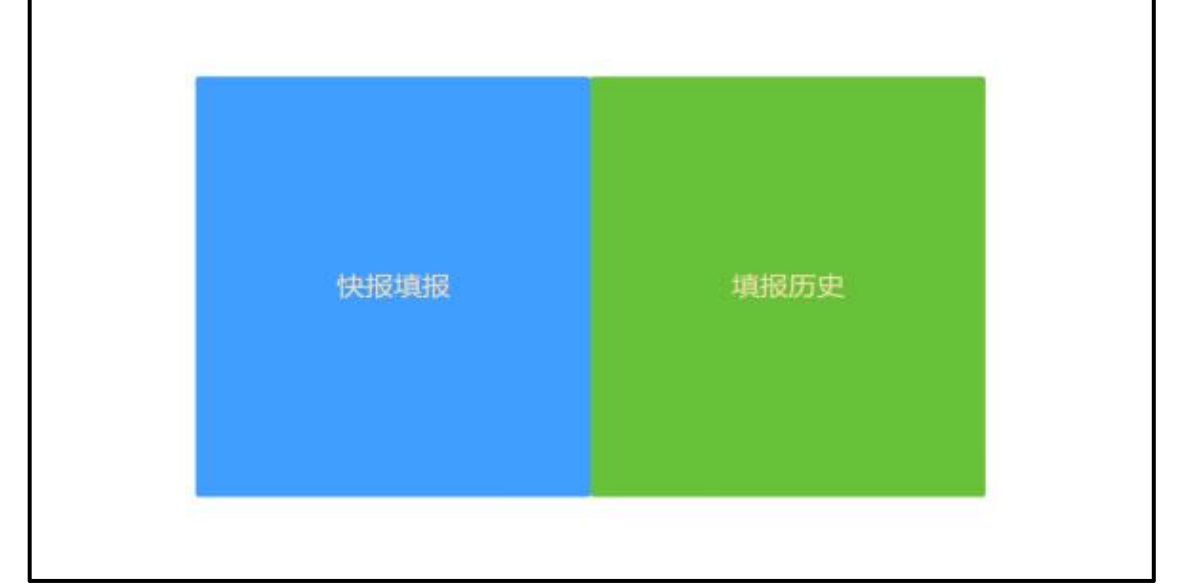

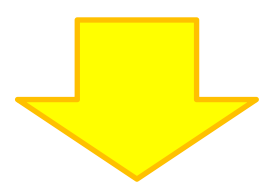

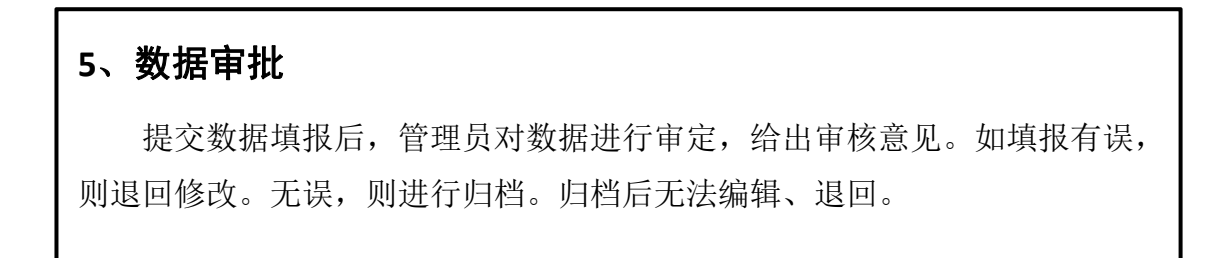